2013/01/21

## キャッシュを削除する

キャッシュとはインターネット閲覧をする時に、最近表示させたページはパソコン内に記憶させておき、 次回読み込み時には Web 上から取得するのでなく、記憶しているデータをさっと表示させる機能です。 ページが更新されているはずなのに古いデータが表示される・・・このような時の対応法です。(IE9.0)

## 1. IE の設定からキャッシュを削除する

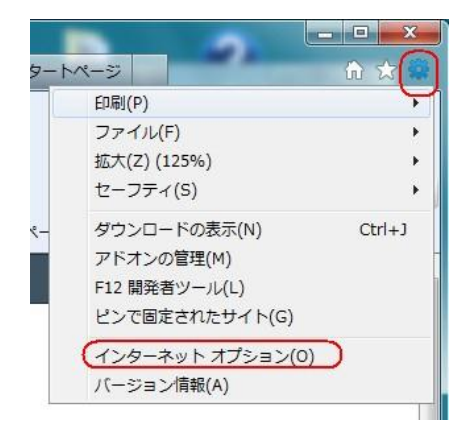

| インター                           | -ネットエクスプローラを開いた画面です、右上に<br>マークのツールボタンがあります インターネット                                                 |
|--------------------------------|----------------------------------------------------------------------------------------------------|
| ロ <del>エ</del> ッノ ヽ<br>プミノ ー ヽ | ノのノールホテンがのりより。インデーホノー                                                                              |
| ' シヨン                          | 、 をクリックして「主服クノ」で閲覧の履歴的际と                                                                           |
| のがま                            | っります。この「一時ファイル」がキャッシュです                                                                            |
|                                |                                                                                                    |
|                                |                                                                                                    |
|                                |                                                                                                    |
| 閲覧の履                           | 歴                                                                                                  |
| 閲覧の履                           | 歴<br>一時ファイル、履歴、Cookie、保存されたパスワード、および Web フォーム<br>の特殊な問題を目ます。                                       |
| 閲覧の履                           | 歴<br>一時ファイル、履歴、Cookie、保存されたパスワード、および Web フォーム<br>の情報を削除します。                                        |
| 閲覧の履                           | 歴<br>一時ファイル、履歴、Cookie、保存されたパスワード、および Web フォーム<br>の情報を削除します。                                        |
| 閲覧の履                           | 歴<br>一時ファイル、履歴、Cookie、保存されたパスワード、および Web フォーム<br>の情報を削除します。<br>「終 7時に閲覧の履歴を削除する(W)<br>削除(D)」 設定(S) |

## 2. キー操作でキャッシュを削除する

キーボードから Ctrl+Shift+Del (Ctrl と Shift を押しながら Del キーを押す)で同様のことができます。

## 3. キャッシュが残らないように設定する

IE の設定でキャッシュが残らないように設定が出来ます

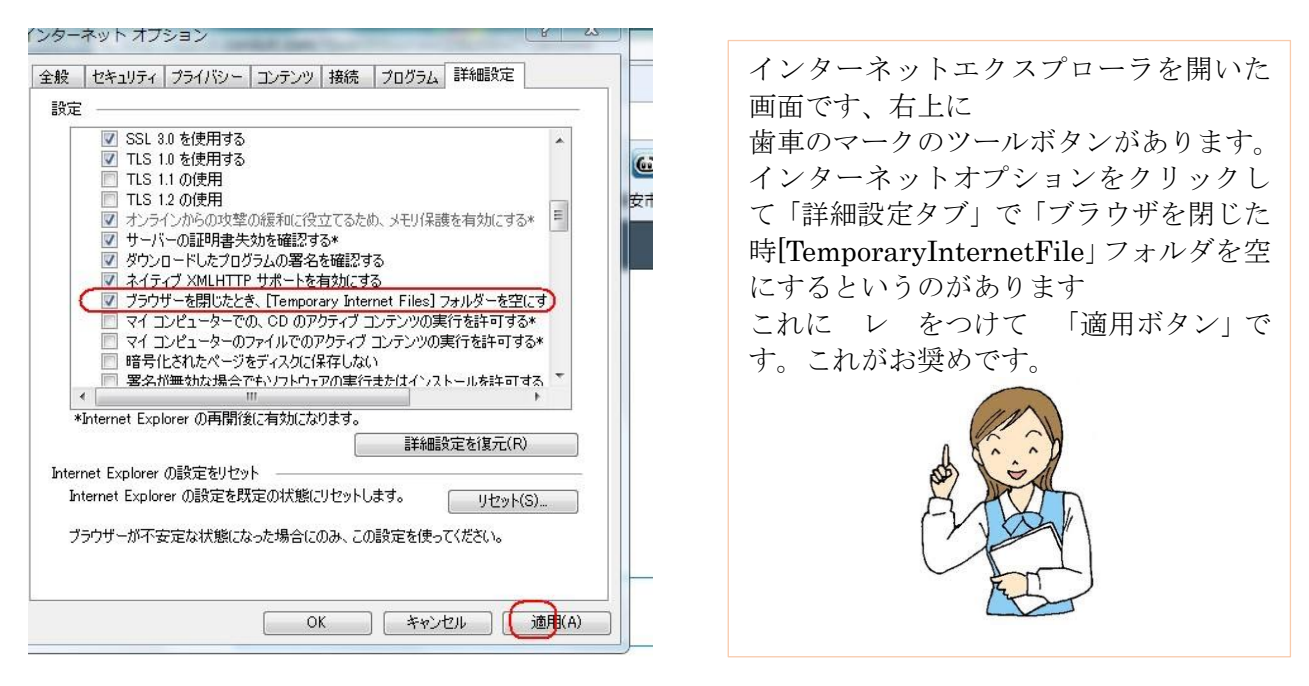